## 

راهنمای تصویری ثبت درخواست مشاوره در

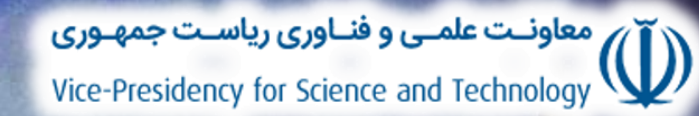

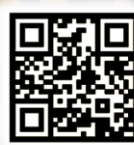

معاونت علمی و فناوری ریاست جمهوری مرکز شرکت ها و موسسات دانش بنیان ℃1-ΛΨΔΨ۴ | Daneshbonyan.ir
℃ ◎ ④ : Daneshbonyan\_isti

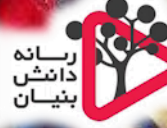

معاونت علمی و فناوری ریاست جمهوری Vice-Presidency for Science and Technology

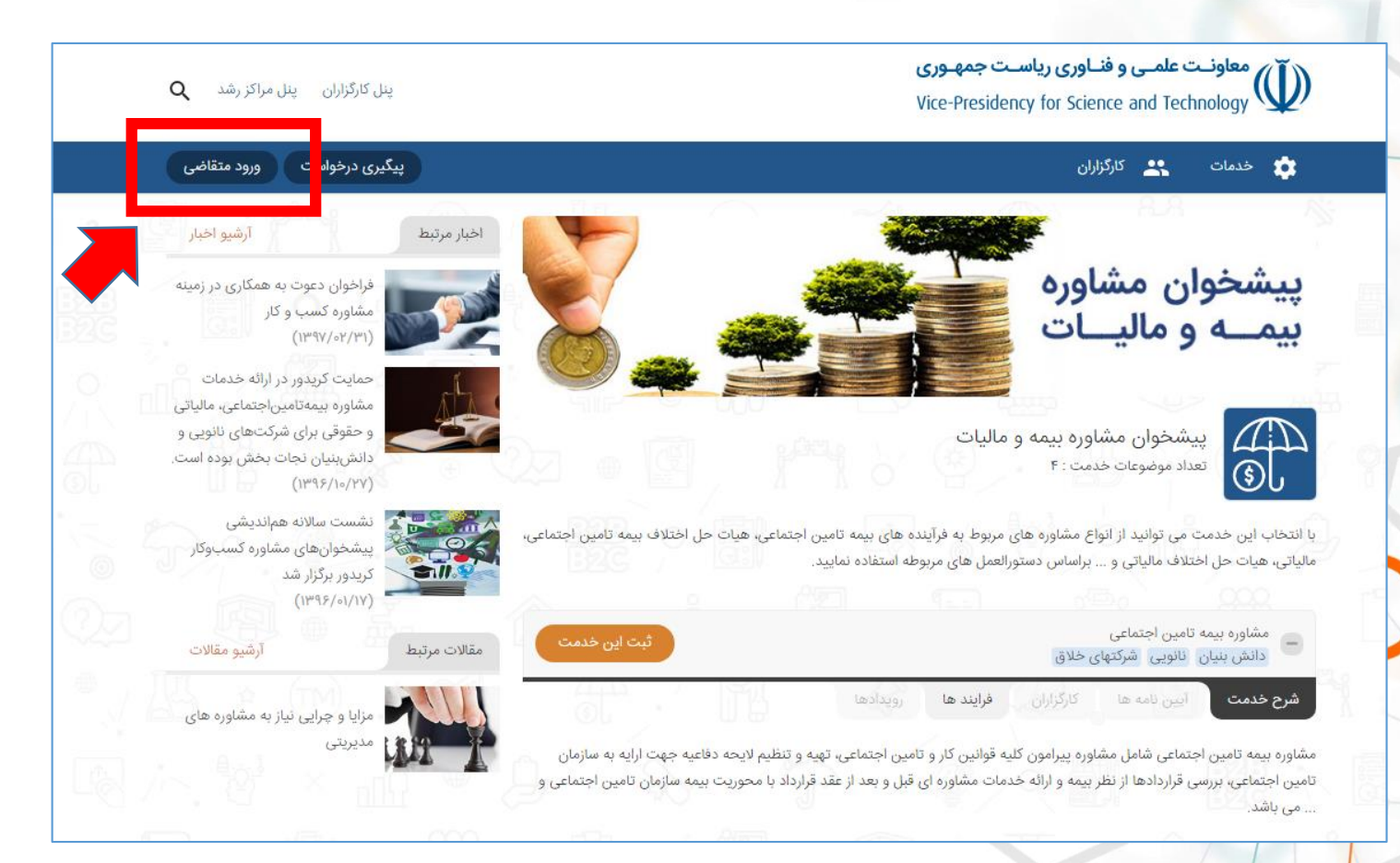

## از طریق نشانی bizservices.ir و ورود متقاضی وارد حساب کاربری خود شوید

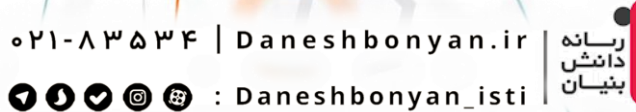

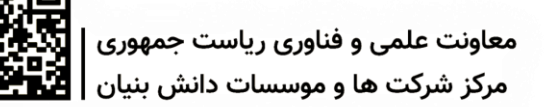

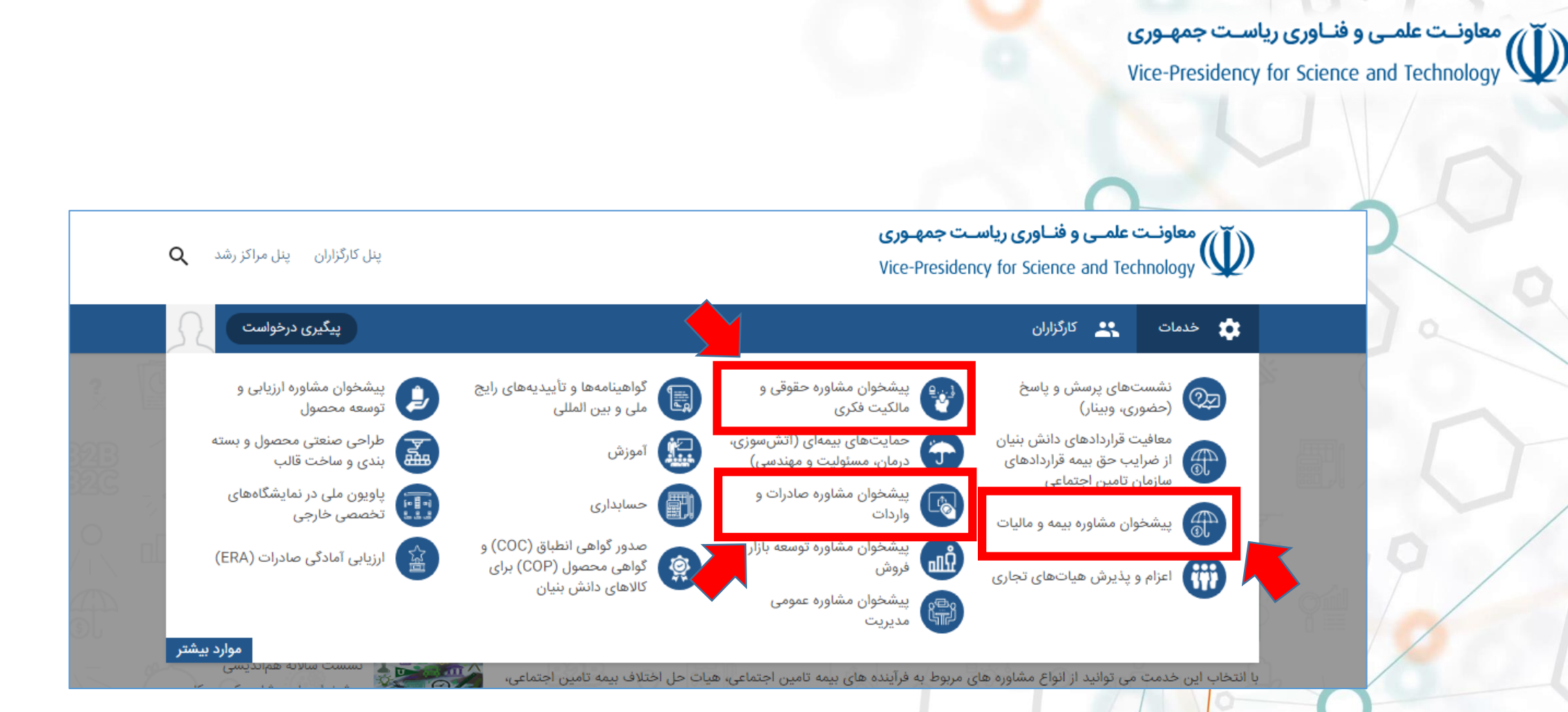

طريق منوى خدمات عنوان مشاوره مورد نظر خود را انتخاب نماييد

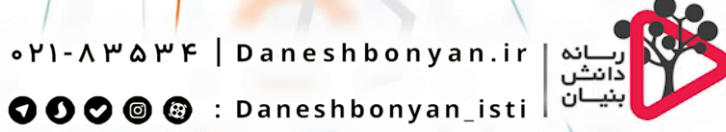

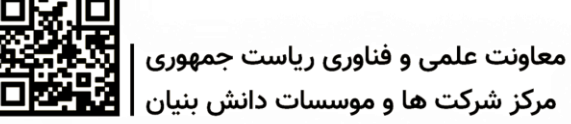

معاونت علمی و فناوری ریاست جمهوری Vice-Presidency for Science and Technology

| آرشيو مقالات                                | ت این خدمت      | ݑ.                                                        | , خلاق                                                  | مشاوره بیمه تامین اجتماعی<br>دانش بنیان نانویی شرکتهای  | Ξ                     |
|---------------------------------------------|-----------------|-----------------------------------------------------------|---------------------------------------------------------|---------------------------------------------------------|-----------------------|
| یزایا و چرایی نیاز به مشاوره های<br>بدیریتی |                 | رویدادها<br>امین احتماعی، تهیه و تنظیم لایچه دفاعیه جهت ا | کارگزاران فرایند ها<br>دره بیرامون کلیه قوانین کار و تا | ح خدمت آیین نامه ها<br>ه بیمه تامین احتماعی شامل مشار   | ا <b>شرح</b><br>شاوره |
|                                             | تامین اجتماعی و | قبل و بعد از عقد قرارداد با محوریت بیمه سازمان            | بیمه و ارائه خدمات مشاوره ای                            | ، ــــــــــــــــــــــــــــــــــــ                  | امین ا<br>. می ب      |
|                                             | ت این خدمت      | <sup>تب</sup>                                             | , خلاق                                                  | مشاوره مالیاتی<br>دانش بنیان نانویی شرکتهای             | ٠                     |
|                                             | ت این خدمت      |                                                           | , خلاق                                                  | هیأت تشخیص مطالبات بیمه<br>دانش بنیان نانویی شرکتهای    | +                     |
|                                             | ت این خدمت      | Ĵ.                                                        | , خلاق                                                  | هیات های حل اختلاف مالیاتی<br>دانش بنیان اناویی شرکتهای | ۲                     |

در صفحه ثب<mark>ت</mark> درخواست ضمن انتخاب حوزه خدمت مورد نظر خود، بر روی دکمه <mark>ثبت این خدمت</mark> کلیک نمایید

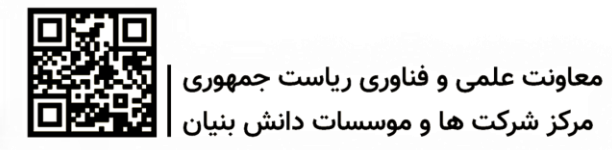

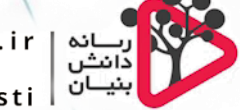

رسانه an esnbonyan.ir ، رسانه دانش بنيان Daneshbonyan\_isti © © © ©

## معاونت علمی و فناوری ریاست جمهوری Vice-Presidency for Science and Technology

| الاهارين کې ج                      |                   |                |                    |                  |             |          |            |                 |              |               |            |                |            |  |
|------------------------------------|-------------------|----------------|--------------------|------------------|-------------|----------|------------|-----------------|--------------|---------------|------------|----------------|------------|--|
| للاعات شركت                        | 17                | T              | 6                  | CLo 1            | 0.5         |          | 1220       |                 | in-          |               | 182        |                | A.A        |  |
| برای تمایش اطلاعات ا               | بات شرکت اینجا ک  | لیک نماہید     |                    |                  |             |          |            |                 |              |               |            |                |            |  |
| للاعات رابط برای این               | این درخواست       | log!           |                    | de.              |             | 16       | 0          | 323             |              | and a         |            | 63             | -0         |  |
| لطقا اطلاعات رابط مربو             | مربوط به این در   | نواست را ثبت   | کنید ,             |                  |             |          |            |                 |              |               |            |                |            |  |
| نام رابط این درخواست               | - Cui             |                |                    | تلفن همراه رابط  | ین درخوا    | است —    |            |                 | ايميز        | ل رابط این در | خواست      | 8 . UU         |            |  |
| للاعات خدمت                        |                   |                |                    | 1.01             |             |          | Ż          |                 |              |               |            | 10150          |            |  |
|                                    |                   |                |                    |                  |             |          |            |                 |              |               |            |                |            |  |
| لطفا با توجه به نیاز شر            | ز شرکت یکی از م   | وضوعات مشاو    | ره زیر را انتخاب   | نمایید.          |             |          |            |                 |              |               |            |                |            |  |
| موضوع خدمت<br>مشاورہ بیمہ تامین اج | ن اجتماعی         |                |                    |                  | <u>.</u>    | ,007     |            | 200             |              | 000           |            | 172            |            |  |
| مشاورة بيمة ثامين اجز              | ، احتماعي شامل    | بشامية بيرامون | ، كلية قوانيو، كار | e Barr Istala. e | a de la cal | ظبملايحه | دفاعية جمد | ت اراده به سازه | des Bases le | and a class   | . قالدادها | ال: نظر بيمه م | الله فدمات |  |
| مشاوره ای قبل و بعد ا              | عد از عقد قرارداد | یا محوریت ہیم  | به سازمان تامین    | اجتماعی و می     | اشد.        |          |            |                 |              |               |            | 9              |            |  |
|                                    |                   |                |                    |                  |             |          |            |                 |              |               |            |                |            |  |

## پس از تکمیل فرم بر روی دکمه ثبت اطلاعات کلیک نمایید

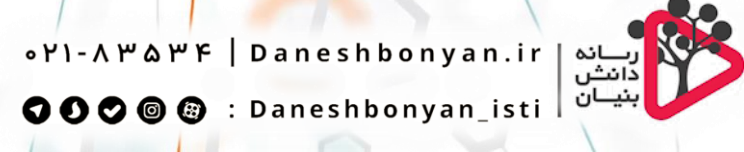

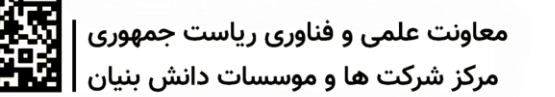

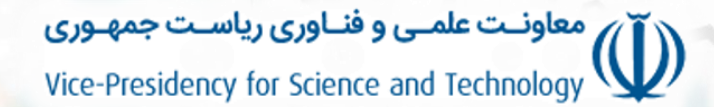

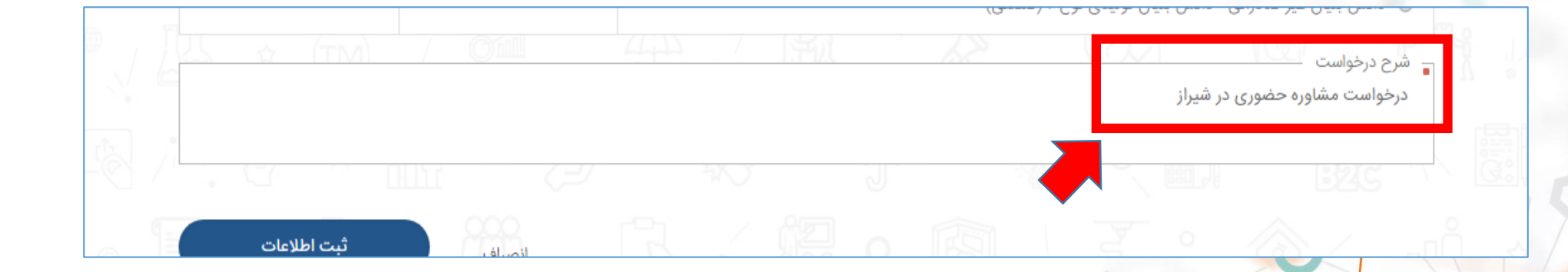

نکته مهم: توجه فرمایید در صورتی که تمایل به دریافت مشاوره حضوری در شیراز دارید، در فیلد شرح درخواست حتماً عبارت درخواست مشاوره حضوری در شیراز را قید نمایید

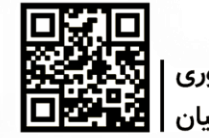

معاونت علمي و فناوري رياست جمهوري مرکز شرکت ها و موسسات دانش بنیان

ریانه V۱-۸۳۵۳۴ | Daneshbonyan.ir دانش بنیان isti

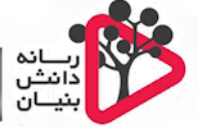

🗘 🗘 🕲 🕲 : Daneshbonyan\_isti

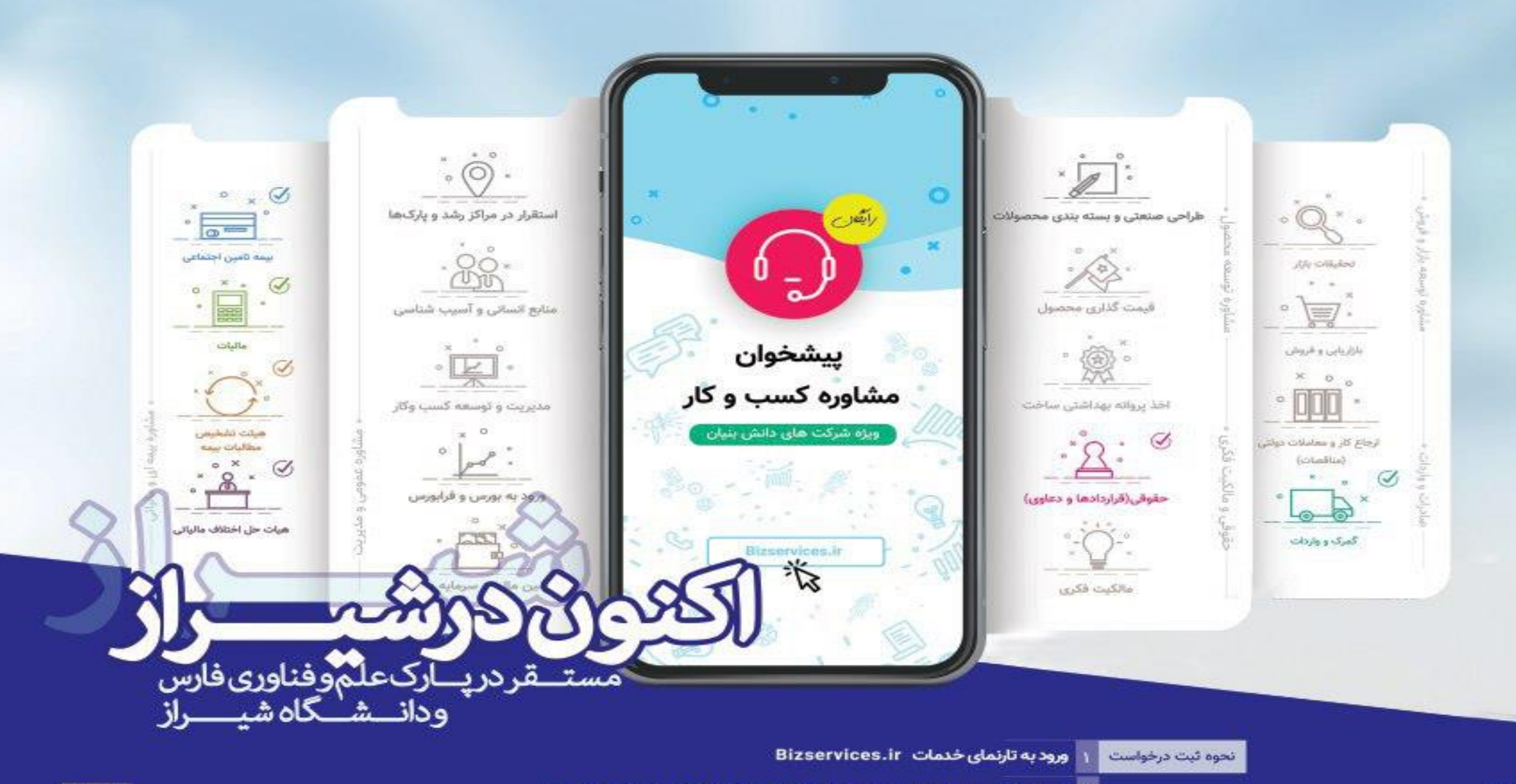

معاونت علمی و فناوری ریاست جمهوری مرکز شرکت ها و موسسات دانش بنیان ۱ ثبت درخواست مشاوره با ذکر عبارت «درخواست مشاوره حضوری در شیراز»

۰۲۱-۸۳۵

🎬 برگزاری جلسه مشاوره (رایگان)

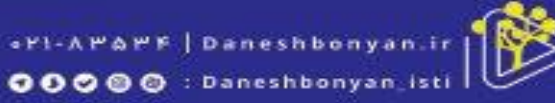